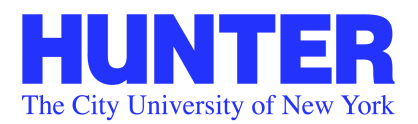

Division of Student Affairs International Students Office • 212.772.4864

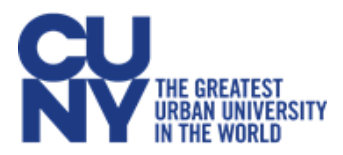

# File the Online I-765 for OPT

Create a USCIS **Online account** (if you do not have one)

• Go to the Sign Up page If you need help creating a USCIS Online1 account, please visit <u>How to Create a USCIS</u> <u>Online Account.</u>

After login in to MyUSCIS page, you will get to the following page for you to file your OPT

Click on start to continue. Click on the drop down arrow to select your category.

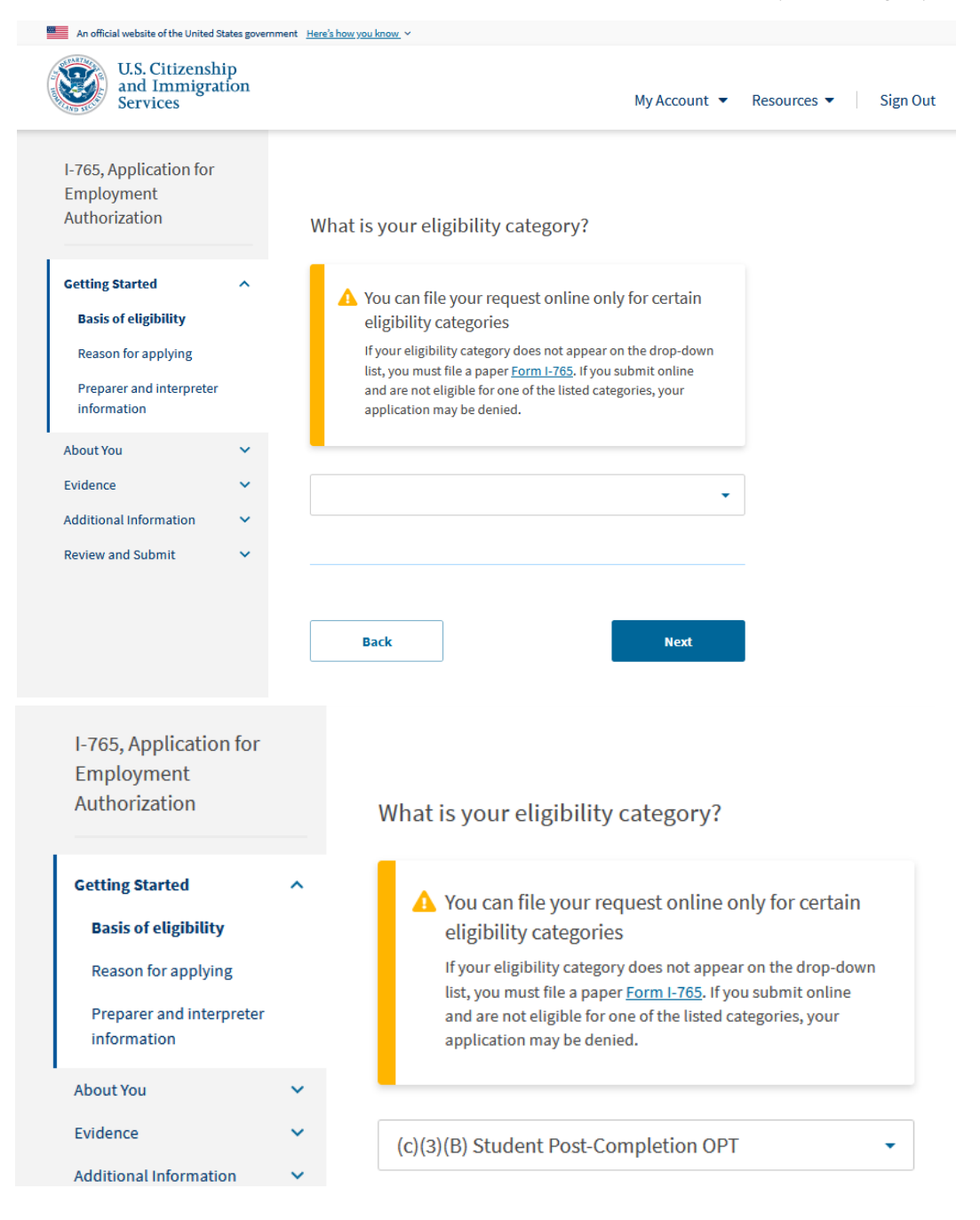

| Review and Submit | ~ |      |      |
|-------------------|---|------|------|
|                   |   | Back | Next |
| Click on Next     |   |      |      |

| I-765, Application for<br>Employment<br>Authorization                                                     |         | What is your reason for applying?                                                                                                    |
|----------------------------------------------------------------------------------------------------|---------|----------------------------------------------------------------------------------------------------|
| Getting Started<br>Basis of eligibility<br>Reason for applying<br>Preparer and interpreter<br>information | ^       | <ul> <li>Initial permission to accept employment</li> <li>Replacement of lost, stolen, or damaged employment<br/>authorization document or correction of my<br/>employment authorization document NOT DUE to US<br/>Citizenship and Immigration Services error</li> <li>Renewal of permission to accept employment</li> </ul> |
| About You<br>Evidence<br>Additional Information<br>Review and Submit                                      | * * * * | Have you previously filed Form I-765? <ul> <li>Yes</li> <li>No</li> </ul>                                                                                                    |
|                                                                                                    |         | Back Next                                                                                                    |

# If you have filed Form I-765 form and you received an EAD card click on Yes.

| I-765, Application for<br>Employment<br>Authorization   |     | What is your reason for applying?                                                                                                    |                                                                                                    |        |                                               |
|---------------------------------------------------------|-----|----------------------------------------------------------------------------------------------------|----------------------------------------------------------------------------------------------------|--------|-----------------------------------------------|
| Getting Started                                         | ~   | Initial permission to accept employment                                                                                                    |                                                                                                    |        |                                               |
| Basis of eligibility<br>Reason for applying             |     | <ul> <li>Replacement of lost, stolen, or damaged employment<br/>authorization document or correction of my<br/>employment authorization document NOT DUE to US</li> </ul> |                                                                                                    |        |                                               |
| Preparer and interpreter information                    |     | Citizenship and Immigration Services error <ul> <li>Renewal of permission to accept employment</li> </ul>                                                                 | I-765, Application for<br>Employment<br>Authorization                                                     |        | Is someone assisting you with completing this |
| About You                                               | ~   |                                                                                                    |                                                                                                    |        | application?                                  |
| Evidence<br>Additional Information<br>Review and Submit | * * | Have you previously filed Form I-765?<br>Yes<br>No                                                                                                    | Getting Started<br>Basis of eligibility<br>Reason for applying<br>Preparer and interpreter<br>information | ^      | <ul><li>Yes</li><li>No</li></ul>              |
|                                                         |     |                                                                                                    | About You<br>Evidence                                                                                     | ×<br>× | Back Next                                     |
|                                                         |     | Back Next                                                                                                    | Additional Information<br>Review and Submit                                                               | *<br>* |                                               |

| I-765, Application for |
|------------------------|
| Employment             |
| Authorization          |

| Authorization                   |   | What is your current legal name?                                                                                                    |  |  |
|---------------------------------|---|----------------------------------------------------------------------------------------------------|--|--|
| Getting Started                 | ~ | Your current legal name is the name on your birth certificate, unless it<br>changed after birth by a legal action such as marriage or court order. Do not<br>provide any nicknames here. |  |  |
| About You                       | ^ | Civen name (first name) Middle name                                                                                                    |  |  |
| Your name                       |   |                                                                                                    |  |  |
| Your contact information        |   |                                                                                                    |  |  |
| Describe yourself               |   | Family name (last name)                                                                                                    |  |  |
| When and where you were<br>born | 2 |                                                                                                    |  |  |
| Your immigration information    |   |                                                                                                    |  |  |
| Other information               |   |                                                                                                    |  |  |
| Evidence                        | ~ | Have you used any other names since birth?                                                                                                    |  |  |
| Additional Information          | ~ | Other names used may include nicknames, aliases and maiden names.                                                                                                    |  |  |
| Review and Submit               | ~ | ○ Yes                                                                                                    |  |  |
|                                 |   | No                                                                                                    |  |  |
|                                 |   |                                                                                                    |  |  |
|                                 |   |                                                                                                    |  |  |
|                                 |   |                                                                                                    |  |  |
|                                 |   | Back                                                                                                    |  |  |

If you have used any other names since birth click Yes and provide the other names that you've had.

| I-765, Application for<br>Employment |   |                                                                                                    | Provide the other names you have | ve used.    |
|--------------------------------------|---|----------------------------------------------------------------------------------------------------|----------------------------------|-------------|
| Authorization                        |   | What is your current legal name?                                                                                                    | Given name (first name)          | Middle name |
| Getting Started                      | ~ | Your current legal name is the name on your birth certificate, unless it<br>changed after birth by a legal action such as marriage or court order. Do not<br>provide any nicknames here. |                                  |             |
| About You                            | ^ | Given name (first name) Middle name                                                                                                    | Family name (last name)          |             |
| Your contact information             |   | · · · ·                                                                                                    |                                  |             |
| Describe yourself                    |   | Family name (last name)                                                                                                    |                                  |             |
| When and where you wer<br>born       | e |                                                                                                    |                                  |             |
| Your immigration information         |   |                                                                                                    | + Add another name               |             |
| Other information                    |   |                                                                                                    |                                  |             |
| Evidence                             | ~ | Have you used any other names since birth?                                                                                                    |                                  |             |
| Additional Information               | ~ | Other names used may include nicknames, aliases and maiden names.                                                                                                    |                                  |             |
| Review and Submit                    | ~ | • Yes                                                                                                    |                                  |             |
|                                      |   | O No                                                                                                    | Back                             | Next        |

I-765, Application for Employment Authorization

| How may we contact you? | How ma | y we c | ontac | t you? |
|-------------------------|--------|--------|-------|--------|
|-------------------------|--------|--------|-------|--------|

| Getting Started         | ~  | Daytime telephone number                         |
|-------------------------|----|--------------------------------------------------|
| About You               | ^  |                                                  |
| Your name               |    | Provide a 10-digit phone number.                 |
| Your contact informatio | n  | Mobile telephone number (if any)                 |
| Describe yourself       |    | This is the same as my daytime telephone number. |
| When and where you we   | re |                                                  |
| born                    |    | Provide a 10-digit phone number.                 |
| Your immigration        |    |                                                  |
| information             |    | Email address                                    |
| Other information       |    |                                                  |
| Evidence                | ~  | Example: user@domain.com                         |
| Additional Information  | ~  |                                                  |
| Review and Submit       | ~  |                                                  |

#### What is your current U.S. mailing address?

We will use your current mailing address to contact you throughout the application process. We may not be able to contact you if you do not provide a complete and valid address. Please provide a U.S. address only.

#### In care of name (if any)

| Address | line | 1 |
|---------|------|---|

| Street number and name |  |
|------------------------|--|

# Is your current mailing address the same as your physical address?

| Address line 2      |                |          | Yes |
|---------------------|----------------|----------|-----|
| Apartment, suite, u | init, or floor |          |     |
| City or town        | State          | ZIP code |     |
|                     |                | •        |     |

Provide a 5 or 9-digit

ZIP code.

Back

→

| Next |  |
|------|--|

#### Click on next

| l-765, Application for<br>Employment<br>Authorization<br>Getting Started<br>About You<br>Your name<br>Your contact information<br>Describe yourself  | ~          | What is your gender?<br>Male<br>Female<br>What is your marital status?                                               |
|----------------------------------------------------------------------------------------------------|------------|----------------------------------------------------------------------------------------------------|
| When and where you were<br>born<br>Your immigration<br>information<br>Other information<br>Evidence<br>Additional Information                        | × × •      | <ul> <li>What is your marital status?</li> <li>Single</li> <li>Married</li> <li>Divorced</li> <li>Widowed</li> </ul> |
| I-765, Application for<br>Employment<br>Authorization                                                                                                | Ť          | Back Next                                                                                                    |
| Getting Started                                                                                                    | ~          | what is your city, town, or vittage of birth?                                                                        |
| Your name<br>Your contact information<br>Describe yourself<br>When and where you wer<br>born<br>Your immigration<br>information<br>Other information | re         | What is your state or province of birth?                                                                             |
| Evidence<br>Additional Information<br>Review and Submit                                                                                              | > > ><br>> | What is your country of birth?                                                                                       |

When done click Next

| I-765, Application for<br>Employment<br>Authorization                                                                                                 |   | What is your country of citizenship or nationality?                                  |  |  |
|----------------------------------------------------------------------------------------------------|---|--------------------------------------------------------------------------------------|--|--|
| Getting Started                                                                                                    | ~ | List all countries where you are currently a citizen or national.                    |  |  |
| About You                                                                                                    | ^ | •                                                                                    |  |  |
| Your name<br>Your contact information<br>Describe yourself<br>When and where you were<br>born<br>Your immigration<br>information<br>Other information | 2 | + Add country<br>What is your Form I-94 Arrival-Departure Record<br>Number (if any)? |  |  |
| Evidence<br>Additional Information                                                                                                    | × | Provide an 11 character I-94 Number.                                                 |  |  |
| Review and Submit                                                                                                    | ~ |                                                                                      |  |  |
|                                                                                                    |   |                                                                                      |  |  |

If you have citizenship in more than one country, click on the + Add Country to add the others.

| When did you last arrive in the United States?<br>List your arrival date, place of arrival, and status at arrival. | What is the expiration date of your passport or travel document? |  |  |
|----------------------------------------------------------------------------------------------------|------------------------------------------------------------------|--|--|
| Date of arrival (on or about)                                                                                      | MM/DD/YYYY                                                       |  |  |
| MM/DD/YYYY                                                                                                    |                                                                  |  |  |
| Place of arrival                                                                                                   |                                                                  |  |  |
| ▼<br>Status at last arrival                                                                                        | what country issued your passport or travel document?            |  |  |
| -                                                                                                    | •                                                                |  |  |
|                                                                                                    |                                                                  |  |  |
| What is the passport number of your most recently issued passport?                                                 | What is your current immigration status or category?             |  |  |
|                                                                                                    |                                                                  |  |  |
|                                                                                                    | 7                                                                |  |  |
| What is your travel document number (if any)?                                                                      |                                                                  |  |  |

For what is your current immigration status or category, instead of clicking on the drop down arrow and scrolling, on the box just type f and select **F1 – Student, Academic or Language Program**.

| F1 - Student, Academic Or Language Program.                                         | ^ |
|-------------------------------------------------------------------------------------|---|
| F11 - Unmarried Son Or Daughter (21 Years Of Age Or<br>Older) Of A U.S. Citizen.    |   |
| F12 - Child Of An Alien Classified As F11/F16.                                      |   |
| F16 - Unmarried Son Or Daughter (21 Years Of Age Or<br>Older) Of A U.S. Citizen.    |   |
| F17 - Child Of An Alien Classified As F11/F16.                                      |   |
| F2 - Spouse Or Child Of F 1.                                                        |   |
| F20 - Child Of An Alien Classified As F24/F29.                                      |   |
| F21 - Spouse Of A Lawful Permanent Resident Alien (Subject To Country Limitations). | ~ |
| f                                                                                   | • |

The SEVIS ID# can be found on your SEVIS I-20 on the upper left corner.

### What is your Student and Exchange Visitor Information System (SEVIS) Number (if any)?

Use the "Additional Information" section to include all previously used SEVIS numbers.

| ٧. |   |   |
|----|---|---|
| ٦  | J | - |
|    |   |   |

Provide a 10, 11, or 12-digit SEVIS number.

Back

Next

Click Next

| I-765, Application for<br>Employment<br>Authorization |    | What is your A-Number?                                                                                                    | Has the Social Security Administration (SSA) ever officially issued a Social Security card to you? <ul> <li>Yes</li> </ul> |
|-------------------------------------------------------|----|----------------------------------------------------------------------------------------------------|----------------------------------------------------------------------------------------------------|
| Getting Started                                       | ~  | I do not have or know my A-Number.                                                                                                    | ○ No                                                                                                    |
| About You                                             | ^  | A-                                                                                                    |                                                                                                    |
| Your name<br>Your contact information                 | ı  | Provide a 7, 8, or 9-digit number. If your A-Number is fewer than 9 digits, the system will automatically add zero(s) after the "A" and before the first digit so there is a total of 9 digits, for example: A-001234567. | What is your Social Security number (if known)?                                                                            |
| Describe yourself<br>When and where you we<br>born    | re |                                                                                                    | Provide a 9-digit Social Security number.                                                                                  |
| Your immigration information                          |    | What is your USCIS Online Account Number?                                                                                                    | Do you want the SSA to issue you a Social Security                                                                         |
| Other information                                     |    | Providing your unique USCIS Online Account Number (OAN) helps us<br>manage your account. You may already have an OAN if you previously filed                                                                              | card?                                                                                                    |
| Evidence                                              | ~  | certain paper forms and received an Account Access Notice in the mail. You<br>can find the OAN at the top of the notice; it is not the same as an A-Number.                                                               | <ul><li>Yes</li><li>No</li></ul>                                                                                           |
| Additional Information                                | ~  | I do not have or know my USCIS Online Account Number.                                                                                                    |                                                                                                    |
| Review and Submit                                     | ~  | Provide a 12-digit Online Account Number.                                                                                                    | Back Next                                                                                                    |

If you do not have a Social Security card, for the three information request click No, Yes and Yes. See screenshot below.

| Has the Social Security Administration (SSA) ever officially issued a Social Security card to you? | ▲ You must agree to the Consent for Disclosure<br>If you answer "Yes", you must also answer "Yes" to the<br>Consent for Disclosure.                                                               |
|----------------------------------------------------------------------------------------------------|----------------------------------------------------------------------------------------------------|
| ○ Yes                                                                                              |                                                                                                    |
| No                                                                                                 |                                                                                                    |
| Do you want the SSA to issue you a Social Security card?                                           | Consent for Disclosure: I authorize disclosure of<br>information from this application to the SSA as<br>required for the purpose of assigning me an SSN<br>and issuing me a Social Security card. |
| Yes                                                                                                | Yes                                                                                                    |
| ○ No                                                                                               | → ○ No                                                                                                    |

Enter your father's birth name then your mother's birth name and click next. Upload your passport-sized photo.

| /hat is your father's birt<br>ven name (first name) | h name?<br>Family name (last name) | I-765, Application for<br>Employment<br>Authorization<br>Getting Started | 2 X 2 Photo Of You<br>Upload a recent color photograph of yourself that measures 2 inches by 2<br>inches, with your face measuring 1 inch to 1 3/8 inch from your chin to the<br>top of your head. Your eyes should be between 1 1/8 inch and 13/8 inch                                                                                                    |
|-----------------------------------------------------|------------------------------------|--------------------------------------------------------------------------|----------------------------------------------------------------------------------------------------|
|                                                     |                                    | Evidence                                                                 | from the bottom of the photo.<br>Make sure your whole face is visible, you are facing the camera directly, and<br>the background is white or off-white. Your head must be bare, unless<br>contrary to your religious beliefs.                                                                                                    |
| What is your mother's hirth name?                   |                                    | Form I-94 or passport<br>Employment Authorization<br>Document            | If you need help understanding the photo requirements or want to resize,<br>rotate, or crop your photo, you can use the Department of State's <u>photo</u><br><u>composition tools</u> . Please note that we cannot approve your application<br>without your photo.                                                                                                    |
| Given name (first name) Family name (last name)     |                                    | or OPT<br>Form I-20                                                      | File requirements<br>• Clear and readable<br>• Accepted file formats: JPG, JPEG, or PNG                                                                                                    |
|                                                     |                                    | Additional Information<br>Review and Submit                              | <ul> <li>No encrypted or password-protected files</li> <li>If your documents are in a foreign language, upload a full English<br/>translation and the translator's certification with each original document.</li> <li>Upload no more than one document at a time</li> <li>Accepted file name characters: English letters, numbers, spaces, periods,<br/>hyphone, undercores, and nacentheses</li> </ul> |
| Back                                                | Next                               | <b>*</b>                                                                 | Maximum size: 12MB per file     Choose or drop files here to upload                                                                                                    |

#### If you plan to take your passport photo yourself, see these videos for some tip.

### https://www.youtube.com/watch?v=BYYVFH\_oRhY https://www.youtube.com/watch?v=5DwhRP7XIOE https://www.youtube.com/watch?v=3NGLmMnbn5g

#### Upload your Form I-94 and click Next to continue.

| I-765, Application for<br>Employment<br>Authorization                                                                      |   | Form I-94, Arrival And Departure Record Or                                                                                                    |  |  |                        |   |                                                                                                    |
|----------------------------------------------------------------------------------------------------|---|----------------------------------------------------------------------------------------------------|--|--|------------------------|---|----------------------------------------------------------------------------------------------------|
| Catting Charled                                                                                                    |   | Passport                                                                                                    |  |  |                        |   |                                                                                                    |
| Getting Started                                                                                                    | * | Upload a copy of one of the following:                                                                                                    |  |  |                        |   |                                                                                                    |
| About You                                                                                                    | ~ | <ul> <li>Your Form I-94, Arrival-Departure Record (front and back);</li> </ul>                                                                                                    |  |  |                        |   |                                                                                                    |
| Evidence                                                                                                    | ^ | <ul> <li>A printout of your electronic Form I-94; or</li> <li>Your passport or other travel document.</li> </ul>                                                                                                    |  |  |                        |   |                                                                                                    |
| 2 x 2 photo of you<br>Form I-94 or passport<br>Employment Authorization<br>Document<br>Previously authorized CPT<br>or OPT |   | If you were admitted to the United States by CBP at an airport or seaport<br>after April 30, 2013, CBP may have issued you an electronic Form I-94<br>instead of a paper Form I-94. You may visit the <u>CBP website</u> to obtain a<br>paper version of an electronic Form I-94. CBP does not charge a fee for this<br>service. Some travelers admitted to the United States at a land border,<br>airport, or seaport, after April 30, 2013, with a passport or travel document,<br>who were issued a paper Form I-94 by CBP, may also be able to obtain a<br>replacement Form I-94 from the CBP website without charge. |  |  |                        |   |                                                                                                    |
|                                                                                                    |   |                                                                                                    |  |  | Form I-20              |   | If your Form I-94 cannot be obtained from the CBP website, it may be obtained by filing <u>Form I-102, Application for Replacement/Initial</u> |
|                                                                                                    |   |                                                                                                    |  |  | Additional Information | ~ | Nonimmigrant Arrival-Departure Record, with USCIS. USCIS does charge a fee for this service.                                                   |
| Review and Submit                                                                                                    | ~ | If you do not have and cannot get a required document, you must<br>demonstrate this and provide secondary evidence. If secondary evidence<br>does not exist or is unavailable, you must demonstrate both the<br>unavailability of the required document and the relevant secondary<br>evidence and submit two or more sworn affidavits by people not named on<br>this application who have direct knowledge of the event and<br>circumstances.                                                                                                    |  |  |                        |   |                                                                                                    |

#### File requirements

- Clear and readable
- Accepted file formats: JPG, JPEG, PDF, TIF or TIFF
- No encrypted or password-protected files
- If your documents are in a foreign language, upload a full English translation and the translator's certification with each original document.
- · Upload no more than five documents at a time
- Accepted file name characters: English letters, numbers, spaces, periods, hyphens, underscores, and parentheses
- Maximum size: 12MB per file

Choose or drop files here to upload

Upload a copy of the front and back of your EAD card, if applicable. If you do not have one, upload your passport page containing your biographical information and expiration date of passport. Click Next to continue.

### I-765, Application for Employment Authorization

| Getting Started                      | ~ |
|--------------------------------------|---|
| About You                            | ~ |
| Evidence                             | ^ |
| 2 x 2 photo of you                   |   |
| Form I-94 or passport                |   |
| Employment<br>Authorization Document |   |
| Previously authorized CPT<br>or OPT  |   |
| Form I-20                            |   |
| Additional Information               | ~ |
| Review and Submit                    | ~ |
|                                      |   |
|                                      |   |
|                                      |   |
|                                      |   |
|                                      |   |

## Employment Authorization Document Or Government ID

Upload a copy of your last Employment Authorization document (EAD) (front and back). If you were not previously issued an EAD, you must upload a copy of a government-issued identity document (such as a passport) showing your picture, name, and date of birth; a birth certificate with photo ID; a visa issued by a foreign consulate; or a national ID document with photo and/or fingerprint. The identity document photocopy must clearly show your facial features and contain your biographical information.

#### File requirements

- Clear and readable
- Accepted file formats: JPG, JPEG, PDF, TIF or TIFF
- No encrypted or password-protected files
- If your documents are in a foreign language, upload a full English translation and the translator's certification with each original document.
- Upload no more than five documents at a time
- Accepted file name characters: English letters, numbers, spaces, periods, hyphens, underscores, and parentheses
- Maximum size: 12MB per file

Choose or drop files here to upload

Back

Next

This is where you will upload all I-20s (Pages 1 and 2) that has CPT and/or OPT authorization on page 2.

If you do not have neither, click Next to continue

| I-765, Application fo<br>Employment<br>Authorization | or    | Previously Authorized CPT Or OPT                                                                                                    |  |  |
|------------------------------------------------------|-------|----------------------------------------------------------------------------------------------------|--|--|
| Getting Started                                      | ~     | Upload evidence of any previously authorized CPT or OPT and the academic level at which it was authorized.                                       |  |  |
| About You                                            | ~     | File requirements                                                                                                    |  |  |
| Evidence                                             | ^     | Clear and readable                                                                                                    |  |  |
| 2 v 2 shata af vav                                   |       | <ul> <li>Accepted file formats: JPG, JPEG, PDF, TIF or TIFF</li> </ul>                                                                           |  |  |
| 2 x 2 photo of you                                   |       | <ul> <li>No encrypted or password-protected files</li> </ul>                                                                                     |  |  |
| Form I-94 or passport                                |       | • If your documents are in a foreign language, upload a full English translation and the translator's certification with each original document. |  |  |
| Employment Authoriz                                  | ation |                                                                                                    |  |  |
| Document                                             |       | <ul> <li>Upload no more than five documents at a time</li> </ul>                                                                                 |  |  |
| Previously authorized CPT                            |       | <ul> <li>Accepted file name characters: English letters, numbers, spaces, periods,<br/>hyphens, underscores, and parentheses</li> </ul>          |  |  |
|                                                      |       | Maximum size: 12MB per file                                                                                                    |  |  |
| Form I-20                                            |       |                                                                                                    |  |  |
| Additional Information                               | ~     | Choose or drop files here to upload                                                                                                    |  |  |
| Review and Submit                                    | ~     |                                                                                                    |  |  |
|                                                      |       |                                                                                                    |  |  |
|                                                      |       | Back Next                                                                                                    |  |  |

# The screen below gives you a warning that your application will be denied if you do not get an I-20 with OPT requested from us first.

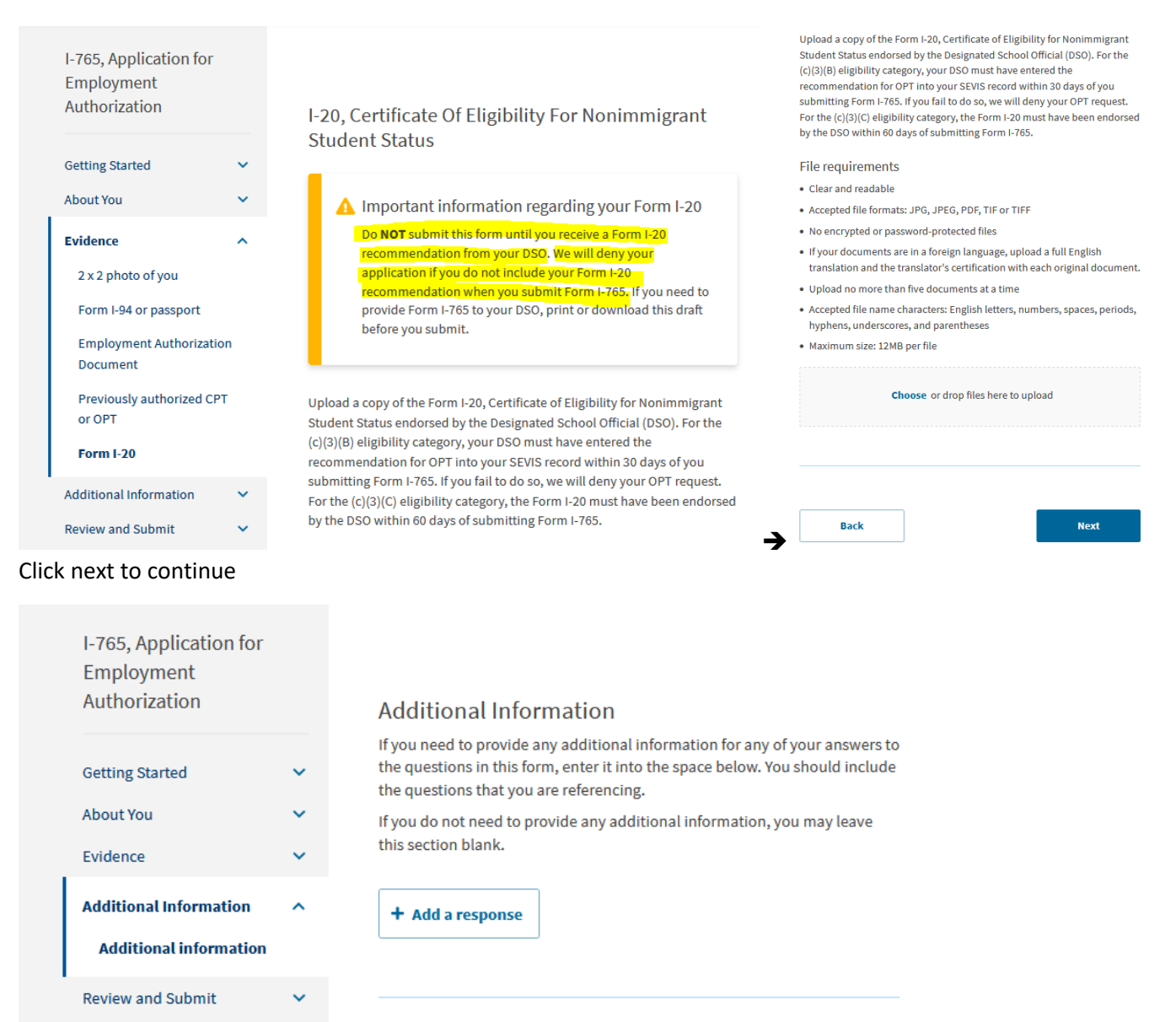

### You need 2 letters.

• One from your Departmental Advisor on their department letterhead. and another letter from

Next

• One Stop - Graduation Audit unit in Room 217 Hunter North, stating that you have applied to

graduate. (Samples are enclosed in this OPT packet).

Back

#### NOTE: These two letters are for office purposes only; DO NOT upload these letters.

#### You can review your documents by clicking on the different tabs on the left.

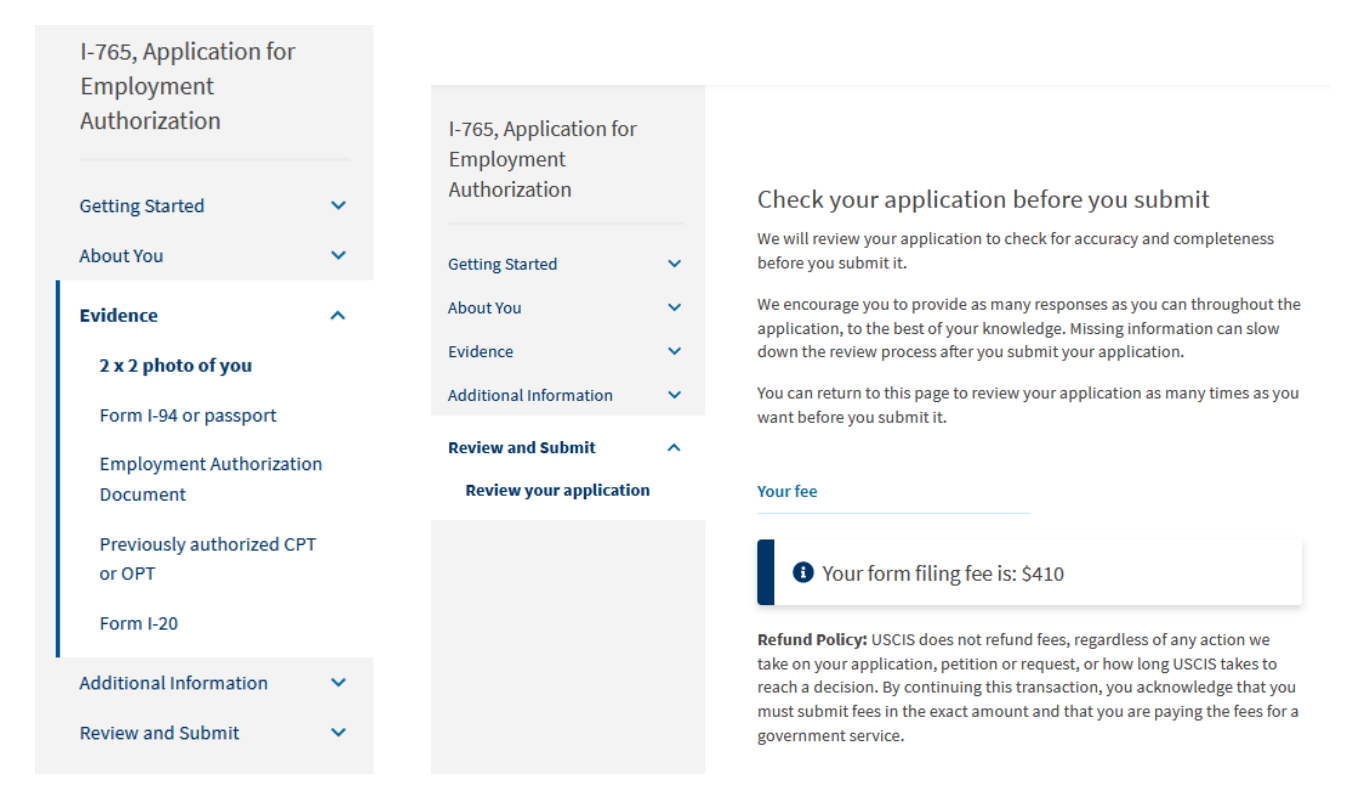

For example, if you did not have a passport photo and now that you have it to upload click on Evidence and you will get the list for evidence and click on 2 x 2 photo of you to upload your passport photo.